# Recuperar o Restaurar una copia de seguridad en un alojamiento Wordpress

Tu alojamiento Wordpress dispone de un sistema de copias de seguridad diarias. En este manual te informaremos de cómo recuperar o restaurar una copia de un día anterior.

IMPORTANTE: El procedimiento variará según si tienes la modalidad Gestionada o No Gestionada de Wordpress.

### Tabla de contenido

| Acceder al apartado de copias de seguridad                    | . 1 |
|---------------------------------------------------------------|-----|
| MODALIDAD GESTIONADA                                          | . 3 |
| Cómo restaurar toda la web                                    | 3   |
| MODALIDAD NO GESTIONADA                                       | 4   |
| Cómo recuperar Ficheros en la Modalidad No Gestionada         | 4   |
| Cómo recuperar la Base de Datos en la Modalidad No Gestionada | 8   |

### Acceder al apartado de copias de seguridad

En ambas modalidades, el apartado de las Copias de Seguridad se encuentra en el mismo lugar. Para llegar al mismo, primero accede a tu Zona Cliente de Nominalia y en la columna de la derecha, haz clic sobre tu alojamiento Wordpress:

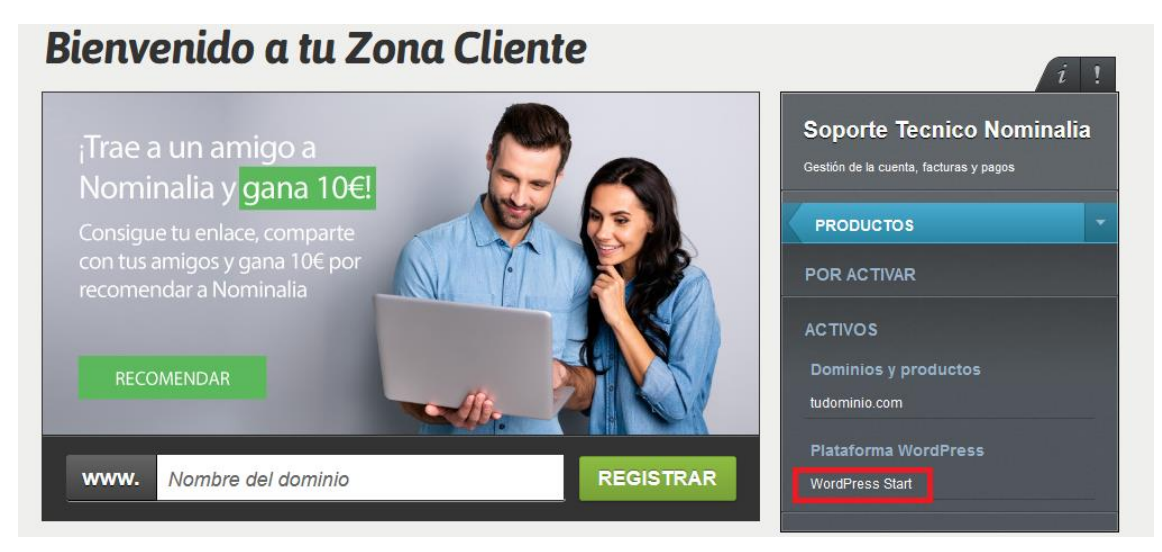

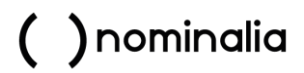

En la nueva ventana, haz clic sobre el nombre de tu dominio:

| ( )nominalia                                           |                                             |                       |
|--------------------------------------------------------|---------------------------------------------|-----------------------|
| Volver al tu Zona Cliente PANEL DE CONTROL Facturación | Todos los productos<br>Resumen de productos |                       |
| 🔅 Cuenta                                               | Productos                                   |                       |
| Soporte                                                | ٩                                           |                       |
| Todos los productos                                    | Producto 🔺                                  | Estado del producto 🗢 |
| 🚯 WordPress Gestionado                                 | tudominio.com                               | Activo                |
| WordPress                                              |                                             |                       |

En la siguiente ventana, haz clic en "Ajustes" y luego escoge la opción de "Copias de seguridad":

| ( ) nominalia             |                               |
|---------------------------|-------------------------------|
| Volver al tu Zona Cliente | Visión general Ajustes 🔻      |
| PANEL DE CONTROL          | WordPress                     |
| 🖺 Facturación             | Descripcior                   |
| 🔅 Cuenta                  | tudominio.com bases de datos  |
| Soporte                   | cronjobs                      |
|                           | tudominio copias de seguridad |
| GESTIONAR                 | Segundad                      |
| Todos los productos       | SSL                           |
| 🔞 WordPress Gestionado    | FTP                           |
| WordPress                 |                               |

Aquí verás una pantalla un poco diferente según si tu modalidad es el Wordpress Gestionado o No Gestionado.

### MODALIDAD GESTIONADA

#### Cómo restaurar toda la web

Busca la fecha que te interesa restaurar. Haz clic en el botón de "Restaurar" en dicha fecha.

| Visión general Ajustes 🔻                   |           |
|--------------------------------------------|-----------|
| copias de seguridad<br>esteesmidominio.com |           |
| Copia de seguridad del sitio web           |           |
| Fecha                                      |           |
| 29/4/24, 11:00                             | Restaurar |
| 29/4/24, 10:00                             | Restaurar |
| 29/4/24,9:00                               | Restaurar |
| 29/4/24, 8:00                              | Restaurar |
| 29/4/24, 7:00                              | Restaurar |
| 29/4/24, 6:00                              | Restaurar |
| 29/4/24, 5:00                              | Restaurar |

Te aparecerá un cuadro de diálogo pidiendo tu confirmación y recordándote que se borrarán todos los datos anteriores para sustituirlos por la copia. Haz clic en "Confirmar".

| Restaurar copia de segu                                                                                                    | uridad X  |  |  |  |
|----------------------------------------------------------------------------------------------------|-----------|--|--|--|
| ¿Estás seguro de que quieres restaurar esta copia de<br>seguridad desde 29/4/24, 11:00? Todos sus datos actuales<br>serán anulados. |           |  |  |  |
| Cancelar                                                                                                    | Confirmar |  |  |  |

Una vez confirmado, arriba a la derecha, verás un aviso en verde, indicando que la restauración ha comenzado. En 30 minutos aproximadamente se habrá restaurado la copia de seguridad y ya podrás acceder a tu Wordpress restaurado:

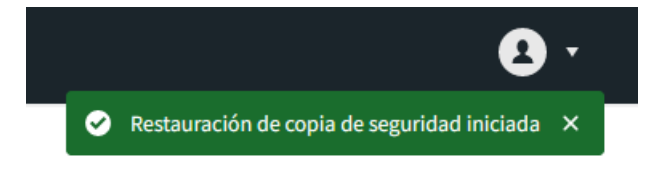

#### MODALIDAD NO GESTIONADA

En la siguiente ventana verás que hay dos secciones, la de "Base de Datos" y la de "Archivos", esto es porque Wordpress utiliza tanto archivos como una base de datos.

Por lo tanto, deberemos restaurar ficheros y base de datos en la misma fecha. Te informaremos primero cómo restaurar los ficheros y luego la base de datos.

#### Cómo recuperar Ficheros en la Modalidad No Gestionada

Dentro de "Copias de Seguridad", ve al apartado de "Archivos" y busca la fecha que te interesa recuperar. Haz clic en "Seleccionar" en dicha fecha.

| ( ) nominalia             |                          |                    |             |
|---------------------------|--------------------------|--------------------|-------------|
| Volver al tu Zona Cliente | Visión general Ajustes 🔻 |                    |             |
| PANEL DE CONTROL          | conias do soguridas      | 4                  |             |
| 🖺 Facturación             | tudominio com            | 1                  |             |
| 🔅 Cuenta                  |                          |                    |             |
| Soporte                   | Base de datos            |                    |             |
| GESTIONAR                 |                          |                    |             |
| Todos los productos       | Nombre                   |                    |             |
| WordPress Gestionado      | midomj_iwdntt21          |                    |             |
| WordPress                 |                          |                    |             |
|                           | archivos                 |                    |             |
|                           | Fecha                    | Estado             |             |
|                           | 15/5/23, 0:05            | Se puede restaurar | Seleccionar |
|                           | 14/5/23, 0:05            | Se puede restaurar | Seleccionar |
|                           | 13/5/23, 0:05            | Se puede restaurar | Seleccionar |
|                           |                          |                    |             |

Al hacerlo, te aparecerá un aviso indicando que la copia ya está disponible.

|                                                                        | B -                                                                             |
|------------------------------------------------------------------------|---------------------------------------------------------------------------------|
| Visión general Ajustes V                                               | <ul> <li>Copia de seguridad restaurada en X<br/>'/restored-backups'.</li> </ul> |
| copias de seguridad<br>tudominio.com                                   |                                                                                 |
| Base de datos                                                          |                                                                                 |
| midomj_ivdntt21                                                        |                                                                                 |
| archivos                                                               | ¿Necesitas más recursos?<br>Actualiza tu paquete de WordPress                   |
| Fecha Estado                                                           | Actualizar ahora                                                                |
| 15/5/23.0.05 Disponible en /restaurado-copias de seguridad Seleccionar |                                                                                 |

Ahora tendremos que asignar una contraseña a la cuenta FTP del alojamiento. Para ello, hacemos clic en "Ajustes" y luego en FTP.

| ( ) nominalia             |                                |
|---------------------------|--------------------------------|
| Volver al tu Zona Cliente | Visión general Ajustes 🔻       |
| PANEL DE CONTROL          | WordPress                      |
| 🖺 Facturación             | copias de s                    |
| 🔅 Cuenta                  | tudominio.com bases de datos   |
| Soporte                   | Base de da copias de seguridad |
| GESTIONAR                 | Seguridad                      |
| 🍘 Todos los productos     | Nombre SSL                     |
| 🚯 WordPress Gestionado    | midomj_iwdntl FTP              |

En la nueva ventana verás dos datos que necesitarás para conectarte por FTP: el "Servidor" y el "Usuario". Ahora solo nos faltará asignarle una contraseña al usuario FTP, para ello, haz clic sobre el nombre del usuario.

| ( ) nominalia             |                           |                   |             |                            |     |
|---------------------------|---------------------------|-------------------|-------------|----------------------------|-----|
| Volver al tu Zona Cliente | Visión general Ajustes 🔻  |                   |             |                            |     |
| PANEL DE CONTROL          | FTD                       |                   |             |                            |     |
| Facturación               | FIP                       |                   |             |                            |     |
| Cuenta                    | tudominio.com             |                   |             |                            |     |
| Soporte                   | Acceso                    |                   |             |                            |     |
| GESTIONAR                 | Servidor                  |                   |             |                            |     |
| Todos los productos       | midomj.ftp.tb-hosting.com |                   |             |                            |     |
| WordPress Gestionado      |                           |                   |             |                            |     |
| WordPress                 |                           |                   |             |                            |     |
|                           | Usuarios                  |                   |             |                            |     |
|                           | Nombre de usuario         | permisos          | Vinculado a | Estado                     |     |
|                           | tudominio@tudominiocom    | Lectura/escritura | 1           | <ul> <li>Activo</li> </ul> | ••• |

Aparecerá una pequeña ventana, donde deberás escribir la nueva contraseña y hacer clic en "Guardar".

| Nombre de usuario     |                        |
|-----------------------|------------------------|
| midominiocloudsitecom | @midominiocloudsitecom |
|                       |                        |
| Contraseña            |                        |
| ******                |                        |
|                       |                        |
| Ruta                  |                        |
| 1                     |                        |
|                       |                        |
| permisos              |                        |
| Lectura/escritura     | •                      |
|                       |                        |
| Estado                |                        |
| Activo                | •                      |
|                       |                        |
|                       |                        |

Ahora que ya tienes el Servidor, Usuario y Contraseña de FTP, ya puedes conectarte por FTP al alojamiento para continuar. Recuerda que, para ello, es necesario disponer de un gestor de ficheros FTP como Filezilla (Windows) o Cyberduck (MAC) instalado en tu ordenador. Puedes descargar estos programas desde las webs oficiales:

- Descargar Filezilla: https://filezilla-project.org/
- Descargar Cyberduck: https://cyberduck.io/

Una vez instalado el gestor de FTP (en nuestro caso, Filezilla), ábrelo e introduce los datos de conexión que ya hemos obtenido anteriormente y haz clic en "Conexión Rápida":

| FileZilla           |                               |             |         |                   |
|---------------------|-------------------------------|-------------|---------|-------------------|
| Archivo Edición Ver | Transferencia Servidor Marcad | dores Ayuda |         |                   |
| ₩・■■■₩              | : 🖸 🎼 🛛 🗓 💭 🏋 🖉               | Q 🗇 🦚       |         |                   |
| Servidor:           | Nombre de usuario:            | Contraseña: | Puerto: | Conexión rápida 💌 |

Nota: El puerto es el 21.

Es posible que aparezca una ventana como la siguiente, hacemos clic en "Aceptar":

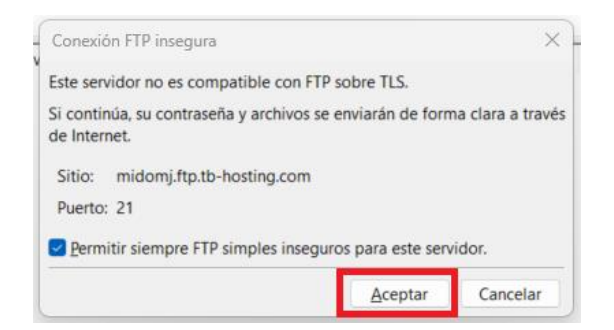

En el programa de FTP la Zona Izquierda representa los ficheros de tu ordenador y la Zona Derecha, las carpetas y ficheros de tu alojamiento:

| iervidor: p.tb-hosting.com Nombre de usuario:                                                                                                    | tudominiocom Contraseña: +++++++++                                                                                                    | Puerto: | Conexión rápida                                                                                                    | -                          |                                                                                                    |                                                                                                    |                                                                                                    |
|----------------------------------------------------------------------------------------------------|----------------------------------------------------------------------------------------------------|---------|----------------------------------------------------------------------------------------------------|----------------------------|----------------------------------------------------------------------------------------------------|----------------------------------------------------------------------------------------------------|----------------------------------------------------------------------------------------------------|
| stado: Resolviendo la dirección de midomj fiptib<br>tado: Conestando a 213.158.95.621.<br>tado: Conesión establecida, esperando el mensi<br>stado: Servidor no seguro, no soporta FIP sobre<br>stado: Recuperando el listado del directorio<br>tado: Directorio "" lístado correctamente                                                                                                    | -hosting.com<br>ye de bienvenida<br>LS.                                                                                                    |         |                                                                                                    |                            |                                                                                                    |                                                                                                    |                                                                                                    |
| itio local: C\                                                                                                    |                                                                                                    |         | Sitio remoto: /                                                                                                    |                            |                                                                                                    |                                                                                                    |                                                                                                    |
| Common      Common      C | 55227<br>CD7DF                                                                                                    | I       | Cache<br>Cache<br>Camposer<br>Subversion<br>Subversion<br>S | Skips                      |                                                                                                    |                                                                                                    |                                                                                                    |
| Nombre de archivo                                                                                                    | año Tipo de archivo Última modificaci                                                                                                    | _       | Nombre de archive                                                                                                    | A Tamada                   | Tino de                                                                                                    | Última mod                                                                                                    | Bermiror                                                                                                    |
| III.<br>S954FTHF2A45544007DEC98EDA7155227<br>S954FCH2887DC1488702D16070CC07DF<br>SGFCUrvert<br>SGFCUrvert<br>SpReyck_Bin<br>SypRest<br>Apps<br>Apps<br>Apps<br>Achieve de programa<br>Ibackup<br>ContigAshi<br>Declup<br>ContigAshi<br>Declup                                                                                                    | Carperta de arc. 24/04/2023 852.39<br>Carpeta de arc. 09/02/2023 12/33/0<br>Carpeta de arc. 09/02/2023 12/33/0<br>Carpeta de arc. 09/02/2023 13/06/4<br>Carpeta de arc. 09/02/2023 13/06/4<br>Carpeta de arc. 09/02/2023 13/26/3<br>Carpeta de arc. 09/02/2023 13/25/3<br>Carpeta de arc. 09/02/2023 13/25/3<br>Carpeta de arc. 09/02/2023 13/25/3<br>Carpeta de arc. 09/02/2023 13/25/3<br>Carpeta de arc. 09/02/2023 13/25/3<br>Carpeta de arc. 09/02/2023 13/25/3 |         |                                                                                                    | 15<br>364                  | Carpeta<br>Carpeta<br>Carpeta<br>Carpeta<br>Carpeta<br>Carpeta<br>Carpeta<br>Carpeta<br>Carpeta<br>Carpeta<br>Carpeta<br>Archivo | 06/04/2023<br>06/04/2023<br>06/04/2023<br>02/05/2023<br>09/04/2023<br>15/05/2023<br>06/04/2023<br>15/05/2023<br>06/04/2023<br>15/05/2023<br>01/01/2000 | fie (0755)<br>ficdmpe (075<br>fie (0755)<br>ficdmpe (075<br>fiedmpe (075<br>fiedmpe (075<br>fiedmpe (075<br>fiedmpe (077<br>fiedmpe (077<br>fiedmpe (077<br>fiedmpe (077<br>adfr (0644)<br>adfrw (0644) |
| elevrido//Archivo local Direc. Archivo remoto                                                                                                    | 24 optio                                                                                                    |         | parameter of the second                                                                                                    | us, minimo dola, 413 bytes |                                                                                                    |                                                                                                    |                                                                                                    |

En este caso son importantes las siguientes carpetas del alojamiento:

- /www: Contiene los ficheros de la web actual.
- /restored-backups: Contiene los ficheros de las copias que quieres restaurar.

Accede al directorio /restored-backups/la-carpeta-con-fecha-del-backup/, aquí verás varias carpetas, deberás descargarte la carpeta /www, que contiene los ficheros de la copia de tu web.

#### ATENCIÓN

Para bajar ficheros del alojamiento, deberás seleccionarlos en la zona de la derecha y arrastrarlos hacia la izquierda.

De igual manera, si quieres subir ficheros a tu alojamiento, deberás arrastrarlos desde la carpeta de tu ordenador a la zona de la derecha, que es el alojamiento.

En la Zona Inferior tendrás 3 pestañas desde las que podrás ver el progreso de la subida o bajada de ficheros:

- Archivos en cola: Aquí verás los ficheros que se estén copiando. Conforme se van copian se van añadiendo a la cola de 'Transferencias Satisfactorias'.
- Transferencias fallidas: Aquí verás los ficheros que no se hayan podido copiar.
- Transferencias satisfactorias: Aquí verás los ficheros que se hayan acabado de copiar.

Una vez te descargues todos los ficheros de la copia a tu ordenador, debes borrar los ficheros de la web actual. Para ello, ve a la raíz del alojamiento y accede Ahora, accede a la carpeta "/www" haciendo doble clic sobre la misma. Verás los ficheros de tu web Wordpress actual y que deberás eliminar.

Para eliminar los ficheros, selecciona todos los ficheros que hay en su interior y luego haz clic en la tecla "Supr" de tu teclado. Empezará a eliminar ficheros (depende del tamaño, pude tardar unos minutos, ten paciencia).

| ATENCIÓN                                                                                                    |  |  |  |
|----------------------------------------------------------------------------------------------------|--|--|--|
| La carpeta que solo tiene dos puntos "" no es realmente una carpeta, por lo que no podrá eliminarse. Solo sirve para que hagas doble clic y te lleva a la carpeta superior. |  |  |  |
| Nombre de archivo                                                                                                    |  |  |  |

Una vez eliminados todos los ficheros y carpetas de la web actual del alojamiento, tienes que subir la copia que te habías descargado en tu ordenador. Para ello, entra en la carpeta /www de tu ordenador y arrastra los ficheros y carpetas que hay dentro de la misma, hacia la carpeta /www de tu alojamiento.

Los ficheros empezarán a copiarse (depende del tamaño, pude tardar unos minutos, ten paciencia). Mientras, puedes aprovechar e ir restaurando la base de datos.

#### Cómo recuperar la Base de Datos en la Modalidad No Gestionada

Dentro del panel de control, vuelve a la ventana de "Ajustes" y luego escoge la opción de "Copias de seguridad":

| ( )nominalia              |                               |  |
|---------------------------|-------------------------------|--|
| Volver al tu Zona Cliente | Visión general Ajustes 🔻      |  |
| PANEL DE CONTROL          | WordPress                     |  |
| 🖺 Facturación             | Descripciór                   |  |
| 🔅 Cuenta                  | tudominio.com bases de datos  |  |
| Soporte                   | tudominio copias de seguridad |  |

Haz clic sobre el nombre de la base de datos de tu web:

| ( )nominalia              |                          |
|---------------------------|--------------------------|
| Volver al tu Zona Cliente | Visión general Ajustes 🔻 |
| PANEL DE CONTROL          |                          |
| 🖺 Facturación             | copias de seguridad      |
| 🗱 Cuenta                  | tudominio.com            |
| Soporte                   | Base de datos            |
| GESTIONAR                 |                          |
| Todos los productos       | Nombre                   |
| 1 WordPress Gestionado    | midomj_iwdntt21          |

En la nueva ventana, verás los diferentes días que hay copia. Haz clic en "Descargar" en el que te interese:

| ( )nominalia              |                                                          | 8                                                      |
|---------------------------|----------------------------------------------------------|--------------------------------------------------------|
| Volver al tu Zona Cliente | Visión general Ajustes 🔻                                 |                                                        |
| PANEL DE CONTROL          | Copias de seguridad de la base de datos<br>tudominio.com |                                                        |
| Soporte                   | midomj_iwdntt21                                          | ¿Cómo uso las copias de seguridad de la base de datos? |
| Todos los productos       | Fecha                                                    |                                                        |
| 🚯 WordPress Gestionado    | 15/5/23, 4:06                                            | Descargar                                              |
| 🕅 WordPress               | 14/5/23, 4:02                                            | Descargar                                              |

Esto bajará un fichero con extensión .SQL.GZ a tu ordenador. Ahora, ve al apartado de "Ajustes > Base de Datos".

| ( )nominalia              |                |                     |
|---------------------------|----------------|---------------------|
| Volver al tu Zona Cliente | Visión general | Ajustes 🔻           |
| PANEL DE CONTROL          |                | WordPress           |
| 🖺 Facturación             | Descripciór    | Dominios            |
| 🔁 Cuenta                  | tudominio.com  | bases de datos      |
|                           |                | cronjobs            |
| Soporte                   | midominic      | copias de seguridad |
| GESTIONAR                 |                | Seguridad           |
| 😭 Todos los productos     |                | SSL                 |
| 0                         |                | FTP                 |
| Aloiamiento Compartido    |                |                     |

Aquí verás tu base de datos, haz clic a la derecha, sobre el icono de menú (los 3 puntos horizontales) y luego en "Abra PHPMyAdmin".

| ( )nominalia              |                          |            |                            |                                         |
|---------------------------|--------------------------|------------|----------------------------|-----------------------------------------|
| Volver al tu Zona Cliente | Visión general Ajustes 🔻 |            |                            |                                         |
| PANEL DE CONTROL          |                          |            |                            |                                         |
| Facturación               | bases de datos           |            |                            |                                         |
| 🗘 Cuenta                  | tudominio.com            |            |                            |                                         |
| Soporte                   | Bases de datos MySQL     |            |                            |                                         |
| GESTIONAR                 |                          |            |                            |                                         |
| Todos los productos       | Nombre                   | Uso        | Estado                     |                                         |
| 🐼 Alojamiento Compartido  | midomj_iwdntt21          | 1 / 512 MB | <ul> <li>Activo</li> </ul> | •••                                     |
| WordPress Gestionado      |                          |            |                            | Abra phpMyAdmin<br>Administrar usuarios |
| WordPress                 |                          |            |                            | Ver copias de seguridad                 |
|                           |                          |            |                            | Ver edición                             |

En la nueva ventana, haz clic arriba a la izquierda sobre el nombre de tu base de datos.

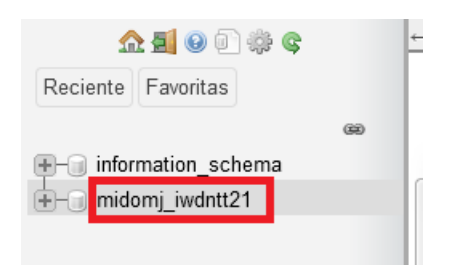

A la derecha aparecerán las tablas de la base de datos. Haz clic en el botón de "Seleccionar todo" y luego en el desplegable de "Para los elementos que están marcados", escoge la opción "Eliminar".

| 🏫 🗐 😣 🗊 🌼 😋                                                  | ← 🗐 Servidor: tb-be04-linweb0 | )40.srv            | .teamblue-ops.net:3306 » 🗊 Base de dat                                                                                               | os: midomj_ | wdntt21      |           |              |               |            |
|--------------------------------------------------------------|-------------------------------|--------------------|----------------------------------------------------------------------------------------------------|-------------|--------------|-----------|--------------|---------------|------------|
| Reciente Favoritas                                           | 📝 Estructura 📔 SQL            | ٩,                 | Buscar 🔋 Generar una consulta                                                                                                    | 📑 Ехрог     | tar 🗔 Ir     | nportar   | Øperaciones  | Rutinas       | 🕙 Event    |
| ∞<br>The information_schema<br>The information_inverteration | Filtros                       |                    |                                                                                                    |             |              |           |              |               |            |
|                                                              | Que contengan la palabra:     |                    | Para los elementos que están marcados                                                                                                | :           |              |           |              |               |            |
|                                                              | Tabla 🔺                       | Acció              | Copiar tabla                                                                                                    |             |              |           | Filas 😡 Tipo | Cotejamiento  | r li       |
|                                                              | wp_commentmeta                | \$                 | Mostrar creación                                                                                                    | Inserta     | r 👷 Vaciar   | Elimina   | r 0 InnoDB   | utf8mb4_unico | de_520_ci  |
|                                                              | wp_comments                   | \$                 | Exportar                                                                                                    | Inserta     | r 👷 Vaciar   | Elimina   | r 1 InnoDB   | utf8mb4_unico | de_520_ci  |
|                                                              | wp_links                      | 会                  | Borrar datos o tabla                                                                                                    | Inserta     | r 👷 Vaciar   | Elimina   | r Ø InnoDB   | utf8mb4_unico | de_520_ci  |
|                                                              | wp_options                    | ŵ                  | Vaciar                                                                                                    | Inserta     | r   👷 Vaciar | 😑 Elimina | r 136 InnoDB | utf8mb4_unico | de_520_ci  |
|                                                              | wp_postmeta                   | $\hat{\mathbf{x}}$ | Mantenimiento de la tabla                                                                                                    | Inserta     | r   🗮 Vaciar | Elimina   | r 2 InnoDB   | utf8mb4_unico | ide_520_ci |
|                                                              | wp_posts                      | \$                 | Analizar la tabla Ins<br>Revisar la tabla Ins<br>Tabla de suma de comprobación Ins<br>Optimizar la tabla Ins<br>Reparar la tabla Ins | Inserta     | r 📻 Vaciar   | 😂 Elimina | r 3 InnoDB   | utf8mb4_unico | de_520_ci  |
|                                                              | vp_termmeta                   | \$                 |                                                                                                    | Inserta     | r 🗮 Vaciar   | 😑 Elimina | r Ø InnoDB   | utf8mb4_unico | de_520_ci  |
|                                                              | wp_terms                      | \$                 |                                                                                                    | Inserta     | r 👾 Vaciar   | 😑 Elimina | r 1 InnoDB   | utf8mb4_unico | de_520_ci  |
|                                                              | wp_term_relationships         | $\hat{\mathbf{x}}$ |                                                                                                    | Inserta     | r 🚍 Vaciar   | Elimina   | r 1 InnoDB   | utf8mb4_unico | de_520_ci  |
|                                                              | wp_term_taxonomy              | \$                 |                                                                                                    | Inserta     | r 🚍 Vaciar   | Elimina   | r 1 InnoDB   | utf8mb4 unico | de 520 ci  |
|                                                              | wp_usermeta                   | \$                 | Prefijo                                                                                                    | Inserta     | r 📟 Vaciar   | Elimina   | r 15 InnoDB  | utf8mb4 unico | de 520 ci  |
|                                                              | wp users                      | ~                  | Agregar prefijo a la tabla                                                                                                    | Inserta     | r 🖃 Vaciar   | Elimina   | r 1 InnoDB   | utf8mb4_unicc |            |
|                                                              | 12 tablas                     | Núme               | Reemplazar prefijo de la tabla<br>Copiar tabla con prefijo                                                                           |             | 203          | •         | 161 InnoDB   | latin1_swedis | sh_ci      |
|                                                              | ← Seleccionar todo            |                    | Para los elementos que están marcados:                                                                                               | ~           |              |           |              |               |            |
|                                                              | 🚔 Imprimir 📲 Diccionario de   | datos              |                                                                                                    |             |              |           |              |               |            |

#### Y confirma tu decisión.

| د الله الله الله الله الله الله الله الل | ← IServidor: tb-be04-linweb040.srv.teamblue-ops.net:3306 » ■Base de datos: midomj_iwdntt21 ス                                                                                                    |
|------------------------------------------|----------------------------------------------------------------------------------------------------|
| ➡- information_schema ➡- midomj_iwdntt21 | <br><pre>¿Realmente desea ejecutar la siguiente consulta?<br/>DROP TABLE `wp_commentmeta`, `wp_comments`, `wp_links`, `wp_options`, `wp_postmeta`,<br/>`wp_posts`, `wp_termmeta`, `wp_terms`, `wp_term_relationships`, `wp_term_taxonomy`,<br/>`wp_usermeta`, `wp_users`;</pre> |
|                                          | ✓ Habilite la revisión de las claves foráneas                                                                                                    |

Esto eliminará todas las tablas de la base de datos actual.

Ahora, haz clic en la pestaña superior de nombre "Importar". Luego, haz clic en "Examinar" y selecciona el fichero que descargaste con extensión .SQL.GZ a tu ordenador. Por último, haz clic en "Continuar" y espera.

| 🏠 🗐 😡 🗊 🌼 😋        | ← ■IServidor: tb-be04-linweb040.srv.teamblue-ops.net:3306 » ■Base de datos: midomj_iwdntt21 🔅 ス                                                                                                    |  |  |  |  |  |  |  |
|--------------------|----------------------------------------------------------------------------------------------------|--|--|--|--|--|--|--|
| Reciente Favoritas | 📝 Estructura 📳 SQL 🔍 Buscar 🗊 Generar una consulta 🗐 Exportar 🗟 Importar 🔻 Más                                                                                                    |  |  |  |  |  |  |  |
| ©<br>              | Importando en la base de datos "midomj_iwdntt21"                                                                                                    |  |  |  |  |  |  |  |
|                    | Archivo a importar:                                                                                                    |  |  |  |  |  |  |  |
|                    | El archivo puede ser comprimido (gzip, zip) o descomprimido.<br>Un archivo comprimido tiene que terminar en <b>.[formato].[compresión]</b> . Por ejemplo: <b>.sql.zip</b>                                                             |  |  |  |  |  |  |  |
|                    | Buscar en su ordenador: Examinar lo se ha seleccionado ningún archivo. (Máximo: 100MB)                                                                                                    |  |  |  |  |  |  |  |
|                    | También puede arrastrar un archivo en cualquier página.                                                                                                    |  |  |  |  |  |  |  |
|                    | Conjunto de caracteres del archivo: utf-8 ~                                                                                                    |  |  |  |  |  |  |  |
|                    | Importación parcial:                                                                                                    |  |  |  |  |  |  |  |
|                    |                                                                                                    |  |  |  |  |  |  |  |
|                    | Permitir la interrupción de una importación en caso que el script detecte que se ha acercado al límite de tiempo PHP.<br>(Esto podría ser un buen método para importar archivos grandes; sin embargo, puede dañar las transacciones.) |  |  |  |  |  |  |  |
|                    | Omitir esta cantidad de consultas (en SQL) desde la primera:                                                                                                    |  |  |  |  |  |  |  |
|                    | Otras opciones:                                                                                                    |  |  |  |  |  |  |  |
|                    | Habilite la revisión de las claves foráneas                                                                                                    |  |  |  |  |  |  |  |
|                    | Formato:                                                                                                    |  |  |  |  |  |  |  |
|                    | SQL ~                                                                                                    |  |  |  |  |  |  |  |
|                    | Opciones específicas al formato:                                                                                                    |  |  |  |  |  |  |  |
|                    | Modalidad SQL compatible: NONE ~                                                                                                    |  |  |  |  |  |  |  |
|                    | ✓ No utilizar AUTO_INCREMENT con el valor 0                                                                                                    |  |  |  |  |  |  |  |
|                    | Continuar                                                                                                    |  |  |  |  |  |  |  |

Cuando acabe la importación, aparecerá un mensaje indicando que se ha completado correctamente y ya habrás finalizado la restauración de la base de datos.

Y ya habrás recuperado toda tu web.